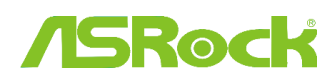

## Referinte tehnice - Q&A

TSD-QA (2012/02)

### 1. Q: Suporta placa mea de baza ASRock Intel seria 6 procesorul Intel Ivy Bridge?

A: Pentru a suporta noua generatie de procesor Intel pe 22nm, placa necesita o versiune BIOS corespunzatoare, driver si actualizare AXTU.

Urmati pasii de mai jos pentru actualizarea BIOS-ului corespunzator, driverelor si utilitatilor.

## Pasul 1: Verificati versiunea de BIOS.

Consultati tabelul de mai jos si actualizati BIOS-ul respectiv sau versiuni mai noi.

Daca aveti aceeasi versiune de BIOS sau mai noua, nu este nevoie sa actualizati BIOS-ul si puteti trece la pasul 2.

| Model        | Versiune BIOS | Driver si Utilitate |
|--------------|---------------|---------------------|
| H61M-VS R2.0 | P2.10         | Download            |
| H61M-HGS     | P1.50         | Download            |
| H61M-HVS     | P1.90         | Download            |
| H61M-HVGS    | P1.70         | Download            |
| H61M/U3S3    | P1.70         | Download            |
| H61M-ITX     | P1.60         | Download            |
| H61iCafe     | P1.70         | Download            |
| H61DE/S3     | P1.70         | Download            |
| H61DE/SI     | P1.70         | Download            |
| H61M-PS      | P1.40         | Download            |
| H61M         | P1.70         | Download            |
| H61DEL       | P1.70         | Download            |
| H61M-GE      | P1.70         | Download            |
| P65iCafe     | P1.40         | Download            |
| H61M-VS      | P2.10         | Download            |
| H61M-S       | P1.50         | Download            |
| H61M-GS      | P1.50         | Download            |

Lista suport pentru placa de baza H61 si sectiunea pentru descarcari

Lista suport pentru placa de baza Z68 si sectiunea pentru descarcari

| Model                          | Versiune BIOS | Driver si Utilitate |
|--------------------------------|---------------|---------------------|
| Fatal1ty Z68 Professional Gen3 | P2.10         | Download            |
| Z68 Extreme3 Gen3              | P2.10         | Download            |

| Z68 Extreme4 Gen3 | P2.10 | Download |
|-------------------|-------|----------|
| Z68 Extreme7 Gen3 | P2.10 | Download |
| Z68 Pro3          | P2.10 | Download |
| Z68 Pro3 Gen3     | P2.10 | Download |
| Z68 Pro3-M        | P2.10 | Download |
| Z68M/USB3         | P2.10 | Download |
| Z68M-ITX/HT       | P2.20 | Download |
| Z68 Extreme4      | P2.20 | Download |

Lista suport pentru placa de baza P67 si sectiunea pentru descarcari

| Model                     | Versiune BIOS | Driver si utilitati |
|---------------------------|---------------|---------------------|
| Fatal1ty P67 Performance  | P2.10         | Download            |
| Fatal1ty P67 Professional | P3.10         | Download            |
| P67 Extreme4              | P3.10         | Download            |
| P67 Extreme4 Gen3         | P2.10         | Download            |
| P67 Extreme6              | P2.10         | Download            |
| P67 Pro                   | P2.10         | Download            |
| P67 Pro3                  | P3.10         | Download            |
| P67 Pro3 SE               | P2.10         | Download            |

Lista suport pentru placa de baza H67 si sectiunea pentru descarcari

| Model       | BIOS Version | Driver and Utility |
|-------------|--------------|--------------------|
| H67DE3      | P2.10        | Download           |
| H67M        | P2.10        | Download           |
| H67M-GE     | P2.10        | Download           |
| H67M-GE/HT  | P2.10        | Download           |
| H67M-ITX    | P2.10        | Download           |
| H67M-ITX/HT | P2.10        | Download           |

. Sunt doua modalitati in care puteti verifica versiunea de BIOS.

1 Restartati sistemul si apasati [F2] sau [Delete] atunci cand apare sigla ASRock si puteti gasi versiunea BIOS sau UEFI in meniul principal ca in imaginea de mai jos.

| ASROCK UEFI SETUP UTILITY                                |                                                              |                                                                                                    |                        |                   |      |          |             |  |
|----------------------------------------------------------|--------------------------------------------------------------|----------------------------------------------------------------------------------------------------|------------------------|-------------------|------|----------|-------------|--|
| k                                                        | /SRedk                                                       |                                                                                                    | *                      |                   | Ó    | <u> </u> |             |  |
|                                                          | Main                                                         | OC Tweaker                                                                                               | Advanced               | H/W Monitor       | Boot | Security | Exit        |  |
| UEFI Version<br>Processor Typ<br>Processor Spe           | ) : Z68 E<br>be : Intel<br>eed : 3500M                       | xtreme4 Ger <mark>3 P2.</mark><br>(R) Core(TM) 17-<br>Hz                                                 | 10<br>2700K CPU @ 3    | .50GHz            |      |          | Description |  |
| Cache Size                                               | : 8192K                                                      | 725<br>B                                                                                                 |                        |                   |      |          |             |  |
| Total Memory<br>DDR3_A1<br>DDR3_A2<br>DDR3_B1<br>DDR3_B2 | : 16384<br>Dual-<br>: 4096M<br>: 4096M<br>: 4096M<br>: 4096M | MB with 256MB Sh<br>Channel Memory M<br>B (DDR3–1600)<br>B (DDR3–1600)<br>B (DDR3–1600)<br>B (DDR3–1600) | iared Memory a<br>lode | nd 2MB GTT memory |      |          |             |  |

2 Sau, verificati eticheta de pe chip-ul BIOS ROM si puteti vedea ce versiune de BIOS a fost inclusa.

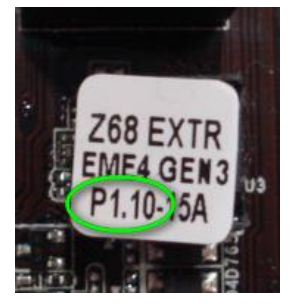

#### Pasul 2: Actualizare BIOS

A), Daca aveti un procesor Sandy Bridge sau daca puteti imprumuta unul atunci puteti actualiza cu usurinta BIOS-ul.

Descarcati versiunea de BIOS respectiva din tabelul de mai sus si actualizati BIOS-ul.

Pentru mai multe instructiuni faceti click pe iconita " How to update" din randul corespunzator.

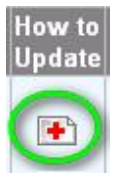

B), Daca nu dispuneti de un procesor Sandy Bridge sau nu puteti imprumuta unul, contactati comerciantul de la care l-ati cumparat pentru o actualizare de BIOS.

Este a doua modalitate rapida prin care placa dumneavoastra poate suporta procesorul Ivy Bridge.

Daca acest lucru nu este posibil atunci contactati serviciul tehnic ASRock pentru ajutor.

\*Nota: Daca utilizati un dispozitiv Flash USB pentru actualizarea BIOS-ului, dupa ce noua imagine BIOS a fost copiata pe chip, apasati orice tasta pentru a reporni sistemul. In timpul acesta, nu indepartati dispozitivul USB. Procedura de actualizare Intel ME firmware va incepe automat daca este necesar.

\*\*Nota Utilizati doar imaginea BIOS oferita de site-ul web ASRock.

#### Pasul 3: Actualizati driver-ul compatibil Intel HD graphics de pe site-ul web ASRock

http://www.asrock.com/support/download.asp

\*:Cum sa actualizati driver-ul Intel HD graphics:

1. Dezarhivati si deschideti fisierul pentru a executa "setup"

| Favorites                                                                 | Name                | Date modified      | Type               | Size     |
|---------------------------------------------------------------------------|---------------------|--------------------|--------------------|----------|
| E Desktop                                                                 | 😹 Graphics          | 2/10/2012 7:38 PM  | File folder        |          |
| Downloads                                                                 | 🔒 ibxHDMI           | 2/10/2012 7:38 PM  | File folder        |          |
| E Recent Places                                                           | 😹 Lang              | 2/10/2012 7:38 PM  | File folder        |          |
|                                                                           | 🌽 MediaSDK          | 2/10/2012 7:38 PM  | File folder        |          |
| Libraries                                                                 | OpenCL              | 2/10/2012 7:38 PM  | File folder        |          |
| Documents                                                                 | autorun 🤤           | 3/28/2006 8:55 AM  | Setup Information  | 1 KE     |
| J Music                                                                   | OIFxAPLdii          | 11/2/2005 7:21 AM  | Application extens | 312 KB   |
| E Pictures                                                                | Installation_Readme | 12/21/2011 5:13 PM | Text Document      | 64 KB    |
| Videos                                                                    | 🖹 mup               | 12/21/2011 6:27 PM | XML Document       | 9 KB     |
|                                                                           | readme              | 12/21/2011 4:45 PM | Text Document      | - 3 KE   |
| Computer                                                                  | Setup               | 12/21/2011 6:27 PM | Application        | 1,031 KB |
| Local Disk (C:)<br>Local Disk (D:)<br>Local Disk (E:)<br>AARON U3 8G (F:) | Setup#2             | 11/11/2011 12:34   | JF2 File           | 30 KB    |

- 2. Urmati ghidul de instalare Intel driver installer pentru a instala driver-ul grafic.
- 3. Dupa ce instalarea s-a incheiat veti vedea mesajul de mai jos, restartati sistemul acum.

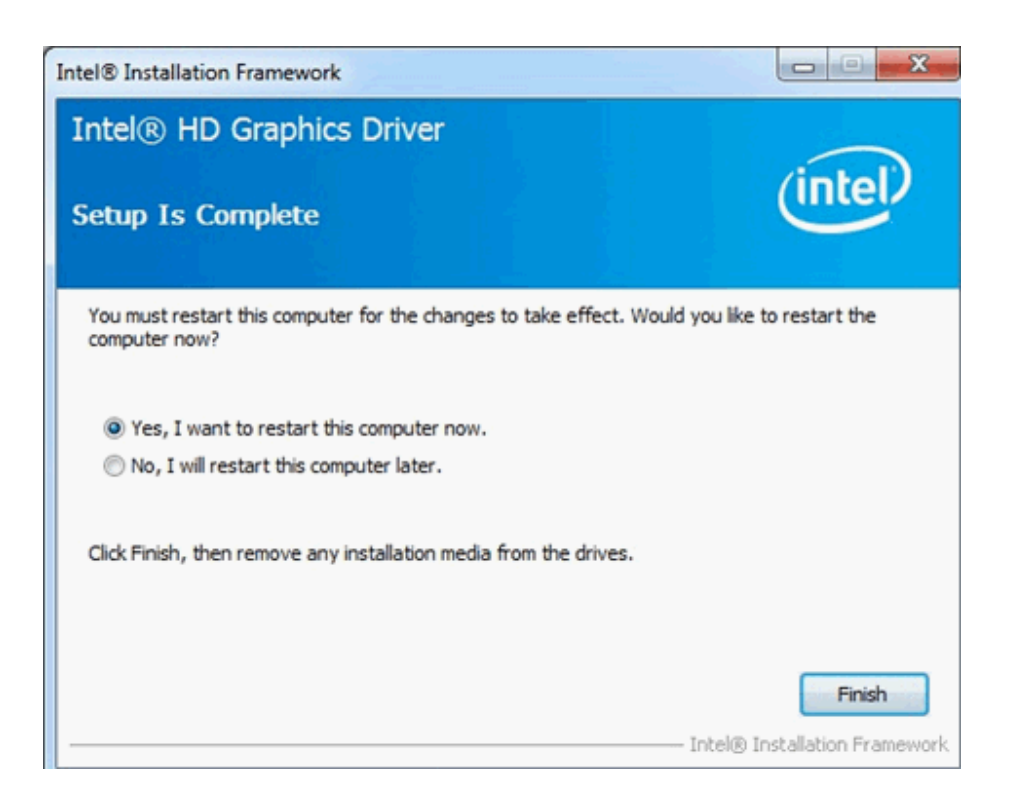

Pasul 4: Instalati versiunea corespunzatoare Intel Management Engine de pe site-ul web ASRock:

http://www.asrock.com/support/download.asp

- \* Cum sa instalati Intel Management Engine:
- 1. Dezarhivati si deschideti fisierul pentru a executa "setup".

| 🕒 🖉 🕌 🕨 Intel new | vincoming CPU 	 ME8_1.5M_8.0.0.1351_P | V • ME8_1.5M_8.0.0.1351 • | Installers ► ME_SW ► |        |
|-------------------|---------------------------------------|---------------------------|----------------------|--------|
| Organize 👻 🖻 Open | Share with 🔻 New folder               |                           |                      |        |
| 🚖 Favorites       | Name                                  | Date modified             | Туре                 | Size   |
| E Desktop         | 🔒 DAL                                 | 2/10/2012 7:38 PM         | File folder          |        |
| 🚴 Downloads       | Drivers                               | 2/10/2012 7:38 PM         | File folder          |        |
| Secent Places     | Firmware Recovery Agent               | 2/10/2012 7:38 PM         | File folder          |        |
|                   | 🕌 IFR                                 | 2/10/2012 7:38 PM         | File folder          |        |
| Cibraries         | Intel Control Center                  | 2/10/2012 7:38 PM         | File folder          |        |
| Documents         | IntelMEFWVER                          | 2/10/2012 7:38 PM         | File folder          |        |
| 👌 Music           | \mu IUS                               | 2/10/2012 7:38 PM         | File folder          |        |
| Pictures          | 퉬 Lang                                | 2/10/2012 7:38 PM         | File folder          |        |
| Videos            | 🔒 LMS                                 | 2/10/2012 7:38 PM         | File folder          |        |
|                   | MAC_PP                                | 2/10/2012 7:38 PM         | File folder          |        |
| 🎘 Computer        | Juns 🔒 🔒                              | 2/10/2012 7:38 PM         | File folder          |        |
| 🏭 Local Disk (C:) | 퉬 хб4                                 | 2/10/2012 7:38 PM         | File folder          |        |
| Cal Disk (D:)     | <ul> <li>autorun</li> </ul>           | 1/22/2009 3:54 PM         | Setup Information    | 1 KB   |
| Cal Disk (E:)     | DIFxAPI.dll                           | 11/2/2006 7:21 AM         | Application extens   | 312 KB |
| AARON U3 8G (F:)  | InstGACReg                            | 12/16/2011 12:37          | Application          | 23 KB  |
| 1. /              | 👚 mup                                 | 12/21/2011 11:31          | XML Document         | 7 KB   |
| 📬 Network         | 😹 Setup                               | 12/16/2011 12:37          | Application          | 943 KB |
|                   | Setup.if2                             | 12/5/2011 3:56 PM         | IF2 File             | 24 KB  |
|                   | <ul> <li>version</li> </ul>           | 12/16/2011 12:29          | Configuration sett   | 1 KB   |

Ruta: Enter Intel ME8 folder-> ME8\_1.5M\_8.0.0.1351-> Installers-> ME\_SW-> Choose "Setup".

2. Urmati ghidul de instalare Intel driver installer pentru a instala driver-ul ME.

3. Dupa ce instalarea a luat sfarsit, veti vedea mesajul de mai jos. Faceti click pe finish.

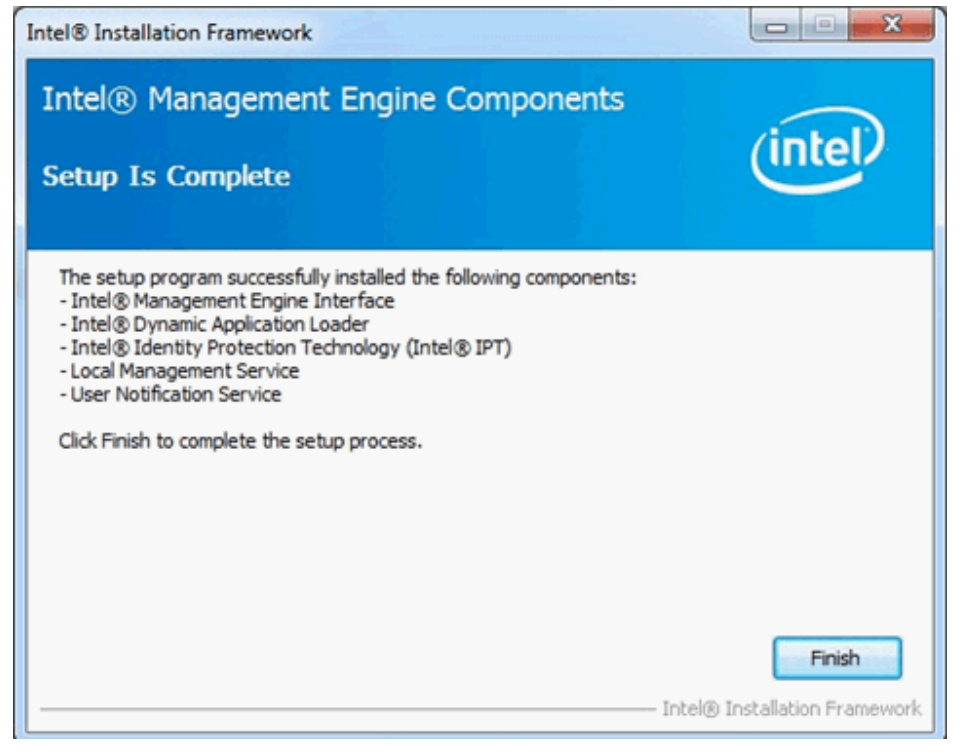

# Pasul 5: Instalati driver-ul Intel Smart Connect pentru sistemul de operare Microsoft Windows7/7 64 bit. http://www.asrock.com/support/download.asp

## Pasu6: Actualizati utilitatea ASRock AXTU.

Actualizati noua versiune AXTU de pe site-ul web ASRock: http://www.asrock.com/support/download.asp

## Pasul 7: Inlocuiti procesorul cu Intel Ivy Bridge